# HAT-1000口袋仪器测试仪 使用说明书 Rev 10

华清科仪(北京)科技有限公司 Huatsing Instruments

# HAT-1000 口袋仪器测试仪使用说明

HAT-1000 口袋仪器测试仪可以自动检测 HPI-1000 口袋仪器各个功能模块与端口的好 坏,能实现对批量的 HPI-1000 口袋仪器进行快速诊断。适合学校口袋仪器实验室使用,可 以极大的降低管理人员工作量。

## 打开包装

打开 HATI-1000 口袋仪器测试仪包装盒,可以看到主机与一条白色 micro-USB 线

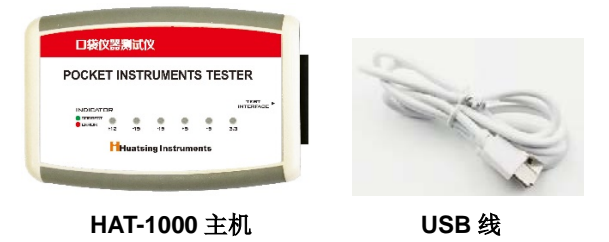

其中白色 micro-USB 线是辅助电源线:有些电脑 USB 口的驱动能力弱或电压偏低, 会造成被测口袋仪器电源模块的误报错,因此需要连接口袋仪器的辅助供电口。

### 测试流程

#### 1. 将 HAT-1000 测试仪与 HPI-1000 口袋仪器连接

将 HAT-1000 测试仪右侧的双排母座与 HPI-1000 口袋仪器左侧的双排插针连接起 来,注意:如果对插过程感觉阻力较大,千万不可用力过大,以免将 HPI-1000 口袋仪 器排针碰弯、碰断,可以轻轻改变接口连接角度或者拔下后重新对准位置再次连接。

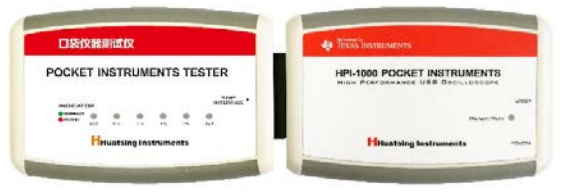

HAT-1000 测试仪与 HPI-1000 口袋仪器连接

#### 2. HPI-1000 口袋仪器与电脑连接

请用 HPI-1000 口袋仪器包装盒中的黑色 micro-USB 线连接口袋仪器后端中间的 USB 口与电脑 USB 接口。正确连接后,口袋仪器顶面的指示灯应呈现绿色常亮状态, 同时 HAT-1000 检测仪顶面的 6 个指示灯也应该点亮,但是颜色可能是红色或绿色不 定。如果口袋仪器或是检测仪的指示灯不亮或呈现闪烁状态,请立即断开 USB 连线并 检查设备连接是否正确。

#### 3. 启动测试程序

测试程序是嵌入在口袋仪器上位机程序中的,如果口袋仪器驱动与上位 机程序已经正确安装,可以在按下电脑 Ctrl 键的同时双击桌面"口袋实验室" 图标,这样即可启动带有测试界面的口袋仪器上位机程序。

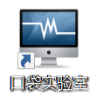

与普通启动直接跳出口袋实验室工具条不同,这时首先会弹出一个参数读取对话框, 这里只要选择"是"即可。

| 显示        |       |
|-----------|-------|
| 提示:建议读    | R!    |
| 是否读入设备参数? |       |
| Bas       | 李(51) |

#### 参数读取对话框

口袋实验室工具条出现后选择示波器工具,这时出现的示波器界面与普通启动的示波器界面不同,会在示波器 X-Y 显示模式开关右边多了一个"设备自检"按键。

| -    | On Off | On Off | CHA CHB   | RIS DOW                               |
|------|--------|--------|-----------|---------------------------------------|
| 保存波形 |        |        | 神友通道      | ····································· |
| 载入波形 | X-X    | 设备自检   | M347CIE/E | MINOR WALL                            |

设备自检按键

按下设备自检按键后,屏幕上会出现测试界面。

|              |     | - C       | 20mV/DIV |          |          | A通道  |             | B通道          | 8    |   |
|--------------|-----|-----------|----------|----------|----------|------|-------------|--------------|------|---|
|              |     | - C       | 1        | 50nV/    | DIV      | Aj   | ١ <i>ii</i> | B通道          | 1    |   |
| 示波器          |     | - [       | 0.19     |          | . 1V/DIV |      | <b>İ</b> 道  | B通道          | 1    |   |
|              |     | - [       | 0.2V/DIV |          | DIV      | Aie  | A通道         |              | B通道  |   |
|              |     | - C       | 0.5V/DIV |          | A通道      |      | B通道         |              |      |   |
| Ē            | - [ | 1. OV/DIV |          | A通道      |          | B通道  |             |              |      |   |
|              |     | -         |          | 2.0V/DIV |          | A通道  |             | B通道          |      |   |
|              |     | - [       | - 24     | 4. OV/   | DIA      | Aje  | 1.0         | B <u>通</u> 道 | 3    |   |
| 信号发生器        |     | 大们        | 谔        |          | 小信号      |      |             |              |      |   |
| 960.4CP      | СНО | CH        | L.       | CH2      | СНЗ      | CH4  | CH5         | CH6          | CH7  | i |
| 1218751/1X   | СНВ | CH        | )        | CH10     | CH11     | CH12 | CH13        | CH14         | CH15 |   |
| 1238 73 971X | CHB | CH        | •        | CH10     | CH11     | CH12 | CH13        | CH14         | CH15 |   |

#### 测试界面

这时点击左上角的"**开始自检**"按键,测试程序就会依次对口袋仪器的两路示波器通 道的各个档位、两路信号源、16 路逻辑分析仪通道自动逐一检测。如果没有故障,相 应的模块指示灯由灰色变为绿色;如果发现故障,相应的指示灯变为红色。<u>注意:如果</u> 指示灯变为红色,请重复测试,只有连续 3 次同一指示灯显示红色,才认为该模块存 <u>在故障,需要维修</u>,详细分析见后面"故障分析"一节。

| 計合合                                                                                                    |                |                                                                                              |                                              |                                                                                             |                                                                                             |             |
|----------------------------------------------------------------------------------------------------|----------------|----------------------------------------------------------------------------------------------|----------------------------------------------|---------------------------------------------------------------------------------------------|---------------------------------------------------------------------------------------------|-------------|
| 开始自检                                                                                                    |                |                                                                                              |                                              |                                                                                             | j                                                                                           | 退出          |
| 示波器                                                                                                    | >>             | 20mV/DIV<br>50mV/DIV<br>0.1V/DIV<br>0.2V/DIV<br>0.5V/DIV<br>1.0V/DIV<br>2.0V/DIV<br>4.0V/DIV | 前A<br>A通<br>A通<br>A通<br>A通<br>A通<br>A通<br>A通 | 1<br>1<br>1<br>1<br>1<br>1<br>1<br>1<br>1<br>1<br>1<br>1<br>1<br>1<br>1<br>1<br>1<br>1<br>1 | B<br>B<br>B<br>B<br>B<br>B<br>B<br>B<br>B<br>B<br>B<br>B<br>B<br>B<br>B<br>B<br>B<br>B<br>B |             |
| 信号发生器                                                                                                    | 大信             | 号小信号                                                                                         | <b>-</b>                                     |                                                                                             |                                                                                             |             |
| 逻辑分析仪                                                                                                    | CH1<br>CH8 CH9 | CH2 CH<br>CH10 CH1                                                                           | 3 CH4<br>.1 CH12                             | CH5<br>CH13                                                                                 | CH6<br>CH14                                                                                 | СН7<br>СН15 |
| CHA   CHAO   CHIO   CHIO <t< td=""></t<> |                |                                                                                              |                                              |                                                                                             |                                                                                             |             |
|                                                                                                    | 12里元平          |                                                                                              |                                              |                                                                                             |                                                                                             | ~           |

示波器、信号源、逻辑分析仪模块都正常

#### 4. 电源测试

口袋仪器的+/-5V、+/-15V、3.3V 固定电源以及±12V 程控电源输出电压是否正确 由 HAT-1000 测试仪顶面的 6 个指示灯指示:绿色表示输出电压在规定范围内,红色表 示输出电压超出规定范围,可能存在故障。注意:当步骤 3 中的测试程序未运行或运行 结束前,测试仪上的±12V 程控电源指示灯有可能显示为红色,但这不意味着程控电源 存在故障,详细分析见后面"故障分析"一节。

有些电脑的 USB 端口的驱动能力较弱或是 5V 电压输出偏低,会造成口袋仪器的 各个电源模块输出误差偏大,这时测试仪上+/-5V、+/-15V、3.3V 固定电源指示灯中一 个或多个也可能显示红色。所以当测试仪电源指示灯出现红色时请首先用 HAT-1000 检 测仪包装盒中的白色 micro-USB 线连接被测口袋仪器的辅助供电口与电脑的另一个 USB 端口上或是标准的+5V DC 电源,然后再次进行测试。

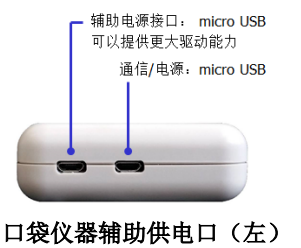

#### 5. 结束测试

测试结束后请先关闭测试程序,拔掉被测口袋仪器的 USB 通信/电源线以及辅助电 源线(如果有),再小心拔掉测试仪。注意:口袋仪器在带电状态下禁止接入或移除测 试仪。

## 故障分析

| 故障现象                                                                                                    | 可能原因                              | 解决办法                                                                |
|----------------------------------------------------------------------------------------------------|-----------------------------------|---------------------------------------------------------------------|
| 示波器部分档位显示红色<br>※ 20×//02/<br>※ 50×//02/<br>※ 0.1//02/<br>※ 0.1//02/<br>※ 0.2//02/<br>※ 0.1//02/<br>※ 0.1//02/<br>※ 0.2//02/<br>※ 0.2//02//02/<br>※ 0.2//02//02/<br>※ 0.2//02//02//02//02//02//02//02//02//02/ | 若只出现一次有可能是误报                      | 重复测试,如果同一档位连续<br>3 次显示红色则可能为示波器<br>该档位损坏,联系厂家。                      |
| 示波器 A 通道全部档位与大信<br>号(AO1)显示红色     ● (AO1)显示红色     ● (AO1)显示红色     ● (AO1)显示红色     ● (AO1)     ● (AO1)                                                                                                    | 有可能是信号源 AO1 (大信<br>号)或者示波器 A 通道损坏 | 重复测试并结合信号源 AO1<br>(大信号)、示波器 A 通道实<br>际使用情况做出判断,如果故<br>障现象无法消除,联系厂家。 |
| 示波器 B 通道全部档位与小信号(AO2)显示红色    ・ ・ ・ ・ ・ ・ ・ ・ ・ ・ ・ ・ ・ ・ ・ ・ ・ ・ ・ ・ ・ ・ ・ ・ ・ ・ ・ ・ ・ ・ ・ ・ ・ ・ ・ ・ ・ ・ ・ ・ ・ ・ ・ ・ ・ ・ ・ ・ ・ ・ ・ ・ ・ ・ ・ ・ ・ ・ ・ ・ ・ ・ ・ ・ ・ ・ ・ ・ ・ ・ ・ ・ ・ ・ ・ ・ ・ ・ ・ ・ ・ ・ ・ ・ ・ ・ ・ ・ ・ ・ ・ ・ ・ ・ ・ ・ ・ ・ ・ ・ ・ ・ ・ ・ ・ ・ ・ ・ ・ ・ ・ ・ ・ ・ ・ ・ >                                                                                                    | 有可能是信号源 AO2(小信<br>号)或者示波器 B 通道损坏  | 重复测试并结合信号源 AO2<br>(小信号)、示波器 B 通道实<br>际使用情况做出判断,如果故<br>障现象无法消除,联系厂家。 |
| 逻辑分析仪部分通道显示红色<br>建设版 550 551 555 556 551 555 555 555 555 555 555                                                                                                    | 若只出现一次有可能是误报                      | 重复测试,如果同一通道连续<br>3 次显示红色则可能为该通道<br>损坏,联系厂家。                         |
| ±12V 电源指示灯显示红色<br>INDICATOR<br>● CORE # 12 15 15 5 5 3.3                                                                                                    | 有可能是测试程序没运行或<br>没运行完              | 重复测试,等测试程序运行完<br>看指示灯是否还是红色,如果<br>还是红色请联系厂家。                        |
| +/-15V、+/-5V、+3.3V 电源指示<br>灯有一个或多个显示红色<br>INDICATOR<br>● DIRECT ● 15 ● 5 ● 33                                                                                                    | 有可能是电脑 USB 口驱动能<br>力弱或电压偏低        | 将被测口袋仪器辅助供电口<br>连接电脑另一 USB 口或标准<br>+5V DC 电源,如果相应指示<br>灯还是红色请联系厂家   |

如果口袋仪器出现无法解决的故障或不能判断的情况,不要自行拆开维修,请将故障现象图片及截屏发送到 <u>support@huatsing.com</u>邮箱获取厂家技术支持。关于 HAT-1000 口 袋仪器测试仪更多信息请从华清科仪网站 <u>www.huatsing.com</u>获取。

October, 2020